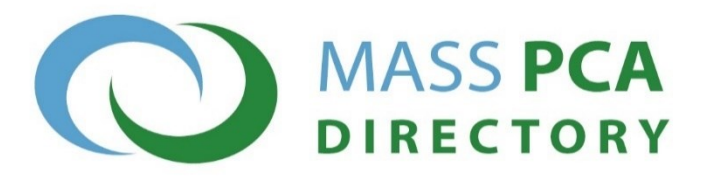

# Find a Personal Care Attendant (PCA) Job Today!

# Get Started: Set up your PCA Account

#### Note: You need a valid email address to create a PCA account.

- 1. Go to MassPCADirectory.org.
- 2. Create a PCA account:
  - a) Click I want a PCA Job.
  - b) Enter your email address.
  - c) In the "Role" box choose PCA Worker.
  - d) Create a password.
  - e) Go to your email inbox.
  - f) Open the email from info@masspcadirectory.
  - g) Click on the link to turn on your account.

**GET HELP:** Call the Mass PCA Directory Helpline at 888-627-7722..

- 3. Complete a PCA profile:
  - a) Log in to your new account using your email address and password you created.
  - b) Click **Your Profile** and answer each question.
  - c) Click **Draft** at the bottom of the page every <u>15 minutes</u> to save your information.
  - d) Click Save at the bottom of the page to turn on your account. Once your profile is turned on, you will be taken back to your home page. Any missing information will be listed at the top of your profile page.
  - e) Check your home page. Your profile should be listed as active now.

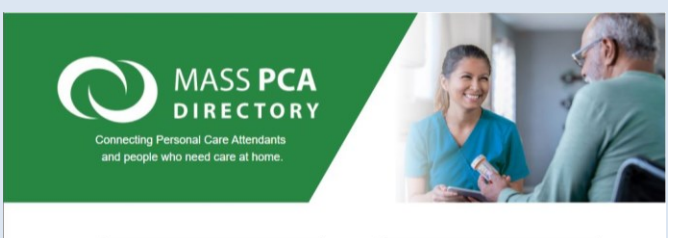

I want a PCA Job Create a worker account and search for jobs.

I need to Hire a PCA Create a job posting and search for care in my area.

## Mass PCA Directory Helpline: 888-627-7722

Monday – Friday 9:00 am to 5:00 pm EST

#### Live operators provide support on:

- Password resets
- How to look for jobs
- How to get directory email messages

#### Weekends and evenings:

- Leave a voicemail with your name and telephone number and an operator will call you back
- Send an email 24/7 to Helpline staff at: <u>info@masspcadirectory.org</u>

Help is available in all languages.

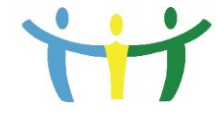

PCA Quality Home Care Workforce Council 1 Ashburton Place, Boston, MA 02108 pcacouncil@mass.gov

#### MassPCADirectory.org

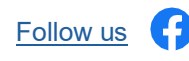

### Next Step: Tell Consumer-employers about yourself

Add information in the "Tell us about Yourself" section in the PCA profile. Write something that lets the consumer-employer know you have work skills, and do not forget your life skills counts too:

- Have you given care to someone in your family?
- Are you a good cook? Do you keep your home clean?
- Do you like to learn? Do you learn quickly?
- Do you have a car? Do you have a valid driver's license?
- Are you dependable and will you show up to work on time?

### Final Step: Search and Apply for Jobs near you

- 1. Log in to your account. Click Search for a Job.
- 2. Enter the number of miles you can travel to get to your job.

| Location where services are being provided: *       | Boston                 | ▼      |
|-----------------------------------------------------|------------------------|--------|
| And, How many miles from the above city or town are | you willing to work: * | 20     |
| Perform an advanced search on current Job Postings  |                        |        |
|                                                     |                        | Search |

3. Send messages to consumer-employers. Click **Contact** [town] **Job Poster** next to each job description.

| Job Posting: PCA                                          |                          |                            |
|-----------------------------------------------------------|--------------------------|----------------------------|
|                                                           |                          | Contact Roxbury Job Poster |
| Job Status: Active<br>Date Job posted/reposted 11/16/2024 | In City or Town: Roxbury |                            |
| Job Description:                                          |                          | Hide Roxbury Job           |
| Applicant should be comfortable with pets: No             |                          |                            |
| Applicant should be a non-smoker: No                      |                          | Add Notes to Roxbury Job   |

- 4. In your email message to consumer-employers:
  - Tell them the best times to reach you.
  - Tell them how to reach you.
  - If you do not hear back from them, send them a friendly reminder email.

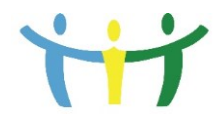

PCA Quality Home Care Workforce Council 1 Ashburton Place, Boston, MA 02108 pcacouncil@mass.gov MassPCADirectory.org

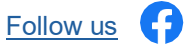